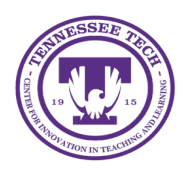

Center for Innovation in Teaching and Learning

## Accessing Microsoft Copilot

- 1. Open a web browser (works best in Microsoft Edge)
- 2. Go to Microsoft 365 Copilot Chat.
- 3. Click Sign in. (If you don't see this page, skip to Step 4.)

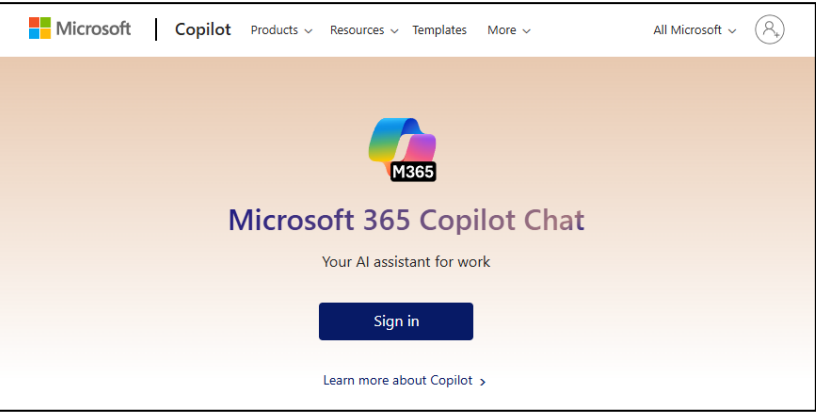

Figure: Copilot Chat homepage

4. Sign in with your TnTech email.

| <b>0</b>                   |      |
|----------------------------|------|
| Microsoft                  |      |
| Sign in                    |      |
| @tntech.edu                |      |
| No account? Create one!    |      |
| Can't access your account? |      |
|                            | Next |
|                            |      |
|                            |      |
| ୠ Sign-in options          |      |
|                            |      |

Figure: Use your TnTech email to access Microsoft Copilot

5. Enter your password and click Sign in, then use your authenticator to complete logging in.

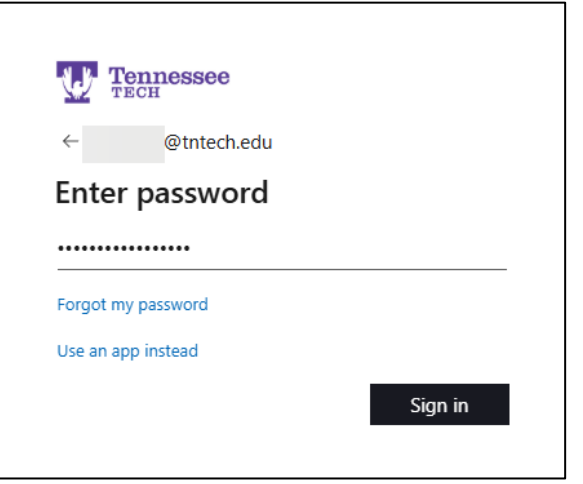

Figure: Log in with your SSO (TnTech email address) and authenticate.

6. Begin using Copilot.

|                                                                     |                                                                                           |                                                                                       | ۾ ھ             |
|---------------------------------------------------------------------|-------------------------------------------------------------------------------------------|---------------------------------------------------------------------------------------|-----------------|
| • New chat © B ··· I                                                |                                                                                           | ✓ Copilot   Agents   ➡ Prompt Coach   ➡ Get agents                                    |                 |
| Give me a concise summary of recent news about [product or company] | Show me the result<br>Execute and explain this code                                       | Cet instructions<br>Give me step-by-step instructions<br>for making an Instagram Reel | Create an agent |
|                                                                     | Make an informed decision<br>Create a table that compares top-<br>selling office printers | Understand the main points<br>List key points from this document:<br>[upload file]    |                 |
| Message Copilot                                                     |                                                                                           | <u>ි</u> ප්                                                                           |                 |
| <i>2</i>                                                            |                                                                                           | @   >                                                                                 |                 |

Figure: Copilot Chat Options

- 1. Input Field: Type your own prompt or command to Copilot here.
- 2. Prompt Cards: These are preset prompt suggestions
- 3. Agents Section: Shows current and available agents with the ability to manage or add new agents.
- 4. New Chat: Begin a new conversation with Copilot